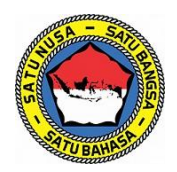

# PEDOMAN PENDAFTARAN SISWA BARU (PENSISRU) SMA TARUNA NUSANTARA TP. 2025/2026

# A. PERSYARATAN

### **BERKAS PENDAFTARAN**

Untuk mempermudah proses pendaftaran di sistem penerimaan siswa baru ini, ada beberapa hal yang sebaiknya dipersiapkan terlebih dahulu sebelum memulai pendaftaran.

Informasi NISN (Nomor Induk Siswa Nasional), bisa dilihat di link:

nisn.data.kemdikbud.go.id

Persiapkan dokumen/berkas-berkas pendaftaran:

- 1. Pas Foto
  - a. Ukuran : 4cm x 6cm
  - b. Pakaian : Seragam Sekolah tanpa topi

(Boleh berjilbab untuk Casis Perempuan)

- c. Latar : Warna Biru
- d. Format File : JPG/PNG (Tidak boleh PDF)
- e. Ukuran File : Maksimal 2MB

2. Surat Keterangan Sehat dari Dokter (Pemerintah/Militer/Puskesmas/dsb.)

- a. Tujuan Pemeriksaan : Pendaftaran Siswa Baru SMA Taruna Nusantara
- b. Komponen Pemeriksaan : Pemeriksaan Umum Fisik
- c. Waktu Pemeriksaan : Dilakukan Maksimal 14 hari sebelum melakukan pendaftaran
- d. Format Surat
   : Sesuai dengan Instansi saat pemeriksaan atau gunakan format

   contoh di: bit.ly/PersyaratanPensisruSMATN

### 3. Kartu Pelajar SMP/MTS

- a. Format File Kartu Pelajar : JPG/PNG
- b. Format File Surat Keterangan Sekolah : PDF
- c. Ukuran File : Maksimal 2MB
- d. Surat Keterangan Sekolah digunakan bila Casis tidak memiliki Kartu Pelajar

### 4. Akta Kelahiran

- a. Format File Akta Kelahiran : PDF
- b. Ukuran File : Maksimal 2MB

#### 5. Nilai Rapor (Nilai Pengetahuan) Photocopy Legalisir

- a. Format File Rapor : PDF
- b. Ukuran File : Maksimal 10MB
- c. Halaman Rapor : NILAI PENGETAHUAN
  - (Bukan Nilai Keterampilan)
- d. Keterangan : Upload Nilai Semester 1 s.d. Semester 4
- e. Khusus Siswa Akselarasi : **Upload Nilai Semester 1 s.d. Semester 3** (Tambahkan Keterangan: "AKSELARASI" saat
  - menggupload)

#### f. WAJIB TERLEGALISIR OLEH SEKOLAH di seluruh Halaman yang akan di Upload

### 6. Foto Seluruh Badan (Terlihat dari kepala sampai ujung kaki)

- a. Ukuran : **10,2cm x 15,2cm (4R)**
- b. Pakaian : Seragam Sekolah Lengkap (menggunakan Sepatu) tanpa topi (Boleh berjilbab untuk Casis Perempuan)
- c. Latar : Warna Biru
- d. Format File : JPG/PNG (Tidak boleh PDF)
- e. Ukuran File : Maksimal 2MB

### 7. Khusus untuk casis Jalur Beasiswa:

- a. WAJIB menggupload FILE SCAN :
  - i. Slip Gaji Orang tua (Ayah / Wali Casis), atau;
  - ii. Rekening koran / print buku tabungan (3 bulan terakhir), atau;
  - iii. Surat Pernyataan Penghasilan Orang tua / Wali

(Diketahui dan ditandatangani oleh Lurah/Pejabat setempat Ketua RT/RW)

- b. Format File : PDF
- c. Ukuran File : Maksimal 2MB

#### 8. Kartu Keluarga

- a. Format File Kartu Keluarga : PDF
- b. Ukuran File : Maksimal 2MB
- 9. KTP Orang tua / Wali Casis (Cukup salah satu, Ayah/Ibu/Wali)
  - a. Format File KTP Orang tua : **JPG/PNG**
  - b. Ukuran File : Maksimal 2MB

### 10. Surat Keterangan dan Pernyataan dari Kepala SMP

- a. Format File Surat : **PDF**
- b. Ukuran File : Maksimal 2MB
- c. Format Surat : **Wajib menggunakan Format dari Panitia** Download di: *bit.ly/PersyaratanPensisruSMATN*

#### 11. Surat Pernyataan dari Orang Tua

- a. Format File Surat : PDF
- b. Ukuran File : Maksimal 2MB
- c. Format Surat : Wajib menggunakan Format dari Panitia Download di: <u>bit.ly/PersyaratanPensisruSMATN</u>

#### 12. Surat Pernyataan dari Calon Siswa

- a. Format File Surat : **PDF**
- b. Ukuran File : Maksimal 2MB
- c. Format Surat : **Wajib menggunakan Format dari Panitia** Download di: *bit.ly/PersyaratanPensisruSMATN*
- 13. Sertifikat Bukti Prestasi (Maks. 3 Pencapaian Tertinggi)
  - a. Pencapaian : Juara 1 s.d. 3 / Emas, Perak, dan Perunggu
  - b. Tingkat : Internasional, Nasional, Provinsi, dan Kabupaten/Kota
  - c. Hanya Prestasi dari :
    - i. OSN (Olimpiade Sains Nasional) PUSPRESNAS
    - ii. OPSI (Olimpiade Penelitian Siswa Indonesia) PUSPRESNAS
    - iii. O2SN (Olimpiade Olahraga Siswa Nasional) PUSPRESNAS
    - iv. FLS2N (Festival dan Lomba Seni Siswa Nasional) PUSPRESNAS
    - v. GSI (Gala Siswa Indonesia) PUSPRESNAS
    - vi. KOMPETISI MSI (Matematika-Sains-Inggris) SMA TN
    - vii. LKIP (Lomba Karya Inovasi Pelajar) SMA TN
    - viii. OLIMPIADE / PERLOMBAAN INTERNASIONAL
    - ix. KETUA OSIS
  - d. Format File : **PDF**
  - e. Ukuran File : Maksimal 2MB

#### 14. Sertifikat Vaksinasi Covid-19 (Tidak Wajib)

- a. Format File : PDF
- b. Ukuran File : Maksimal 2MB

#### **15. Hasil Test IQ** (*Tidak Wajib*)

- a. Format File : PDF
- b. Ukuran File : Maksimal 2MB

#### SYARAT AKADEMIS

#### Nilai Rapor (Nilai Pengetahuan)

- Hanya 4 Mata Pelajaran:
  - a. Bahasa Indonesia
  - b. Bahasa Inggris
  - c. Matematika
  - d. IPA
- Nilai Rata-Rata Mata Pelajaran minimal 85
- Nilai Semester Mata Pelajaran minimal 80

Jalur Prestasi (Bila Tidak Memenuhi Persyaratan Nilai Rata-Rata atau Nilai Semester) Disclaimer: Hanya dari Prestasi yang diterima oleh Panitia Pensisru

- Nilai Rata-Rata Mata Pelajaran menjadi minimal 80
- Nilai Semester Mata Pelajaran menjadi minimal 75

Untuk Siswa Sekolah Internasional yang nilainya menggunakan skala 1-4 atau A-D harus dikonversi menjadi skala 1-100 dan disahkan oleh Dinas Pendidikan setempat / KEMENDIKBUD

#### **PILIHAN PEMBIAYAAN**

Seluruh proses pembayaran biaya dimulai setelah dinyatakan menjadi SISWA SMATN. Informasi dan Teknis Pembayaran akan dibagikan ke masing-masing Akun Casis melalui Platform Resmi (<u>cbt.tarunanusantara.id</u>)

| KOMPONEN                                                                  | BEASISWA<br>(BS) | IURAN SEKOLAH<br>(IS) | KONTIBUSI KHUSUS<br>(KK) |
|---------------------------------------------------------------------------|------------------|-----------------------|--------------------------|
| <b>UANG PANGKAL</b><br>(DIBAYAR 1 KALI SETELAH MENJADI SISWA SMATN)       | Rp. 0            | Rp. 51.000.000        | Rp. 51.000.000           |
| <b>IURAN SEKOLAH</b><br>(DIBAYAR SETIAP BULAN)                            | Rp. 0            | Rp. 5.000.000         | Rp. 5.000.000            |
| <b>SUMBANGAN SUKARELA</b><br>(DIBAYAR 1 KALI SETELAH MENJADI SISWA SMATN) | *SUKARELA        | *SUKARELA             | *SUKARELA                |
| KONTRIBUSI KHUSUS<br>(DIBAYAR 1 KALI SETELAH MENJADI SISWA SMATN)         | TIDAK ADA        | TIDAK ADA             | Rp. 125.000.000          |

#### 1. Beasiswa (BS) :

- a. Tidak ada biaya Uang Pangkal, Uang Komite Sekolah, dan luran Sekolah. (Beasiswa akan diberikan kepada penerimanya selama menjalankan pendidikan di SMA TN dan memenuhi standar evaluasi akademik maupun non-akademik yang ditetapkan oleh Lembaga dan Sekolah).
- b. **Wajib Upload Berkas Slip Gaji/Penghasilan orang tua/wali** yang disahkan oleh instansi tempat bekerja, atau Rekening Koran 3 Bulan terakhir, atau Surat Pernyataan Penghasilan perbulan yang ditandatangani Kepala Desa/Lurah/RT/RW setempat.
- c. **Sumbangan Sukarela** sesuai kesanggupan (bersifat sukarela tidak wajib), Sumbangan Sukarela dibayar hanya 1 kali setelah dinyatakan menjadi Siswa SMATN.
- d. Tidak ada biaya Kontribusi Khusus.

### 2. Iuran Sekolah (IS) :

- a. **Wajib membayar Biaya** Uang Pangkal Rp 50.000.000 dan Uang Komite Sekolah Rp 1.000.000 dibayar sekaligus dan dibayarkan satu kali saat diterima.
- b. **Wajib membayar Biaya** luran sekolah sekolah Rp 5.000.000,00/bulan, dibayar paling lambat setiap tanggal 5 pada bulan berjalan.
- c. **Sumbangan Sukarela** sesuai kesanggupan (bersifat sukarela) dan dibayarkan satu kali saat diterima
- d. Tidak ada biaya Kontribusi Khusus.

### 3. Kontribusi Khusus (KK) :

- a. **Wajib membayar Biaya** Uang Pangkal Rp 50.000.000 dan Uang Komite Sekolah Rp 1.000.000,00 dibayar sekaligus dan dibayarkan satu kali saat diterima.
- b. **Wajib membayar Biaya** luran Sekolah sekolah Rp 5.000.000/bulan, dibayar paling lambat setiap tanggal 5 pada bulan berjalan.
- c. **Sumbangan Sukarela** sesuai kesanggupan (bersifat sukarela) dan dibayarkan satu kali saat diterima
- d. **Wajib membayar Biaya** uang Kontribusi Khusus Rp 125.000.000, dibayarkan satu kali saat diterima

### PERHATIAN !

## Hati-hati terhadap PENIPUAN yang meng-atasnamakan Panitia Pensisru SMA TARUNA NUSANTARA.

Seluruh Informasi hanya akan dibagikan melalui Platform Resmi Panitia Pensisru SMA TARUNA NUSANTARA.

### **B. PENDAFTARAN AKUN PENSISRU**

### HALAMAN AWAL WEB PENSISRU

pensisru.tarunanusantara.id

| 😇 SMA TARUNA NUSANTARA  |                                                                | Login              |
|-------------------------|----------------------------------------------------------------|--------------------|
| Berita Terbaru          | Berita Terkini                                                 | 춝 / Berita Terkini |
| Pendaftaran Akun Casis  | Tweets by pensisruSMATN                                        |                    |
| Referensi               |                                                                |                    |
| Petunjuk Pendaftaran    |                                                                |                    |
| Contoh Berkas Pendukung |                                                                |                    |
| Layanan Bantuan         |                                                                |                    |
| Data NISN Kemdikbud     |                                                                |                    |
|                         |                                                                |                    |
|                         |                                                                |                    |
|                         |                                                                |                    |
|                         |                                                                |                    |
|                         |                                                                |                    |
|                         |                                                                |                    |
|                         |                                                                |                    |
|                         |                                                                |                    |
|                         |                                                                |                    |
|                         | Copyrights © 2023 All Rights Reserved by SMA Taruna Nusantara. |                    |

Gambar. 1 – Beranda tampilan (Desktop)

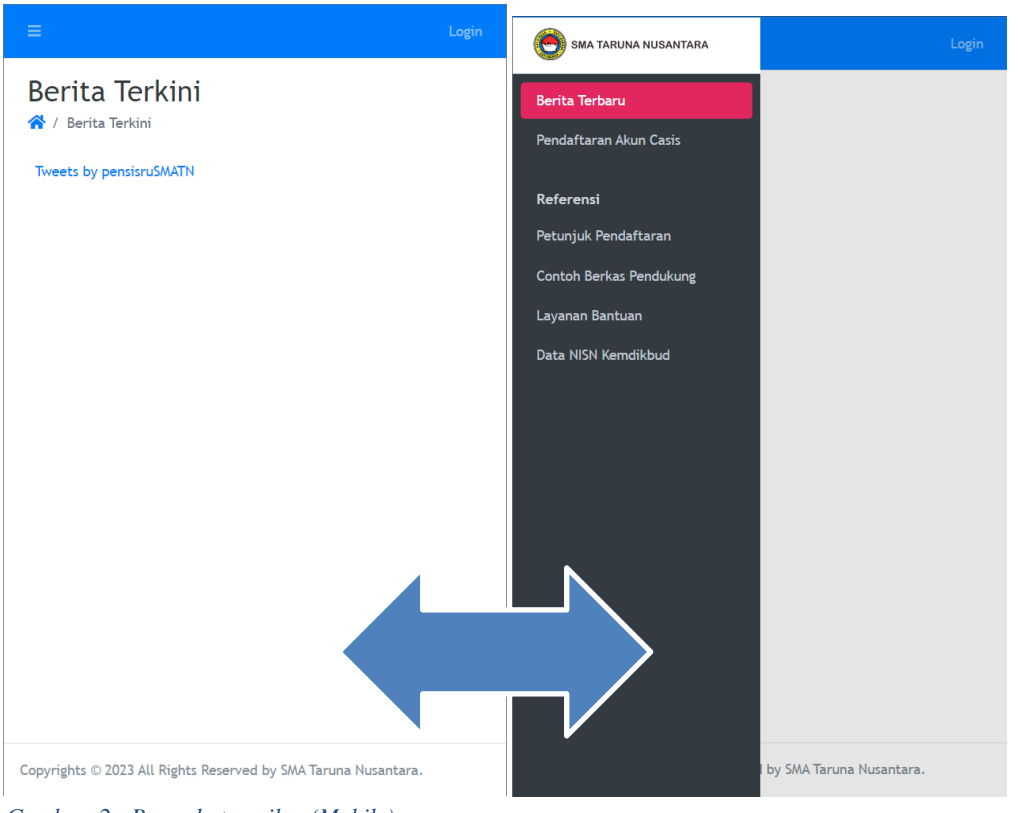

Gambar. 2 - Beranda tampilan (Mobile)

Klik **icon tiga garis** di pojok kiri atas untuk menampilkan menu di halaman beranda. (tampilan *Mobile*)

Halaman awal berisi informasi mengenai kegiatan penerimaan siswa baru SMA Taruna Nusantara Tahun Pelajaran 2025/2026. Terdapat 9 menu, yaitu:

- **1. Berita Terbaru** : berisi informasi terbaru terkait penerimaan siswa baru SMA Taruna Nusantara (ada di halaman awal).
- 2. Pendaftaran Akun Casis : apabila casis baru pertama kali mengakses website pensisru, maka klik menu ini untuk melakukan pendaftaran agar mendapatakan akun (username dan password) yang akan digunakan untuk mendaftar.
- **3. Petunjuk Pendaftaran** : berisi link yang terdapat pedoman untuk mendaftar di SMA Taruna Nusantara.
- **4. Contoh Berkas Pendukung** : berisi form dokumen yang digunakan untuk mendaftar (form surat pernyataan kepala sekolah, form surat pernyataan orang tua/wali, form surat pernyataan calon siswa, form surat keterangan sehat).
- 5. Layanan Bantuan : berisi infromasi atau link untuk mendapatkan bantuan dari panitia pensisru SMA TN terkait pendaftaran.
- 6. Data NISN Kemdikbud : berisi link Kemdikbud untuk Calon Siswa mengetahui Nomor Induk Siswa Nasional (NISN).
- 7. Login (Pojok Kanan Atas): berisi form untuk Login (Username dan Kata Sandi). Terdapat Link Lupa Kata Sandi (untuk melakukan reset Kata Sandi) dan Link Pendaftaran, bagi yang ingin melakukan Pendaftaran Akun Baru.

#### Proses Pendaftaran :

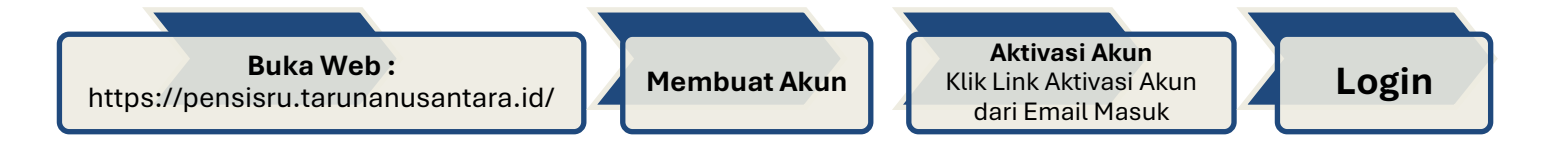

### HALAMAN PENDAFTARAN AKUN

| 😁 SMA TARUNA NUSANTARA                     | =                                |                                |                |                                                                       |                                                                                | Login |
|--------------------------------------------|----------------------------------|--------------------------------|----------------|-----------------------------------------------------------------------|--------------------------------------------------------------------------------|-------|
| Berita Terbaru<br>Pendaftaran Akun Casis   | Pendaftaran                      |                                |                |                                                                       |                                                                                |       |
| Referensi                                  | Bagi pendaftar yang bersekola    | ah di luar negeri dan belum m  | nemiliki NISN, | , dipersilaka                                                         | n menghubungi https://bantuan.tarunanusantara.id sebelum melakukan pendaftaran | akun! |
| Petunjuk Pendaftaran                       | Username *                       | Username                       | Gunakan h      | uruf kecil d                                                          | an/atau angka tanpa spasi max 20 karakter contoh angguncsasmi atau anggun86    |       |
| Contoh Berkas Pendukung<br>Lavanan Bantuan | Password *                       | Password                       |                | 0                                                                     |                                                                                |       |
| Data NISN Kemdikbud                        | Konfirmasi Password *            | Password                       |                | 0                                                                     |                                                                                |       |
|                                            | Email *                          | Email                          |                | No HP ditambah kode negara misal: <b>628551231234 (tanpa tanda +)</b> |                                                                                |       |
|                                            | No HP *                          | 628                            |                |                                                                       |                                                                                |       |
|                                            |                                  | Saya bukan robot               |                | PTCHA                                                                 |                                                                                |       |
|                                            | Copyrights © 2023 All Rights Res | erved by SMA Taruna Nusantara. |                |                                                                       |                                                                                |       |

Gambar. 3 – Pendaftaran Akun tampilan

Langkah-langkah untuk melakukan pendaftaran Akun Pensisru adalah:

- 1. Username : masukkan username yang akan dipakai sebagai identitas untuk mengakses pensisru (harus mengandung kombinasi huruf dengan atau tanpa angka, tanpa spasi). \*contoh username (angguncsasmi atau anggun86)
- **2. Password** : masukkan pilihan kata kunci untuk mengakses sistem pensisru (pendaftaran). *(minimal 8 karakter)*
- 3. Konfirmasi password : harus sama dengan password
- **4. Email** : masukkan alamat email aktif yang akan digunakan untuk menerima notifikasi/pengumuman.
- **5. No HP** : masukkan no Handphone yang aktif, untuk nanti digunakan oleh panitia menghubungi casis. (*No Hp beserta kode negara*) \*contoh : 62815123122
- 6. KOTAK CAPTCHA. Pastikan Captcha muncul! Lakukan Refresh halaman (F5) bila Kotak Konfirmasi tidak muncul.
- 7. Klik DAFTARKAN.
- 8. Periksa Kembali, data yang sudah terinput.
- 9. Catat Data Akun ke dalam kertas / catatan, AKUN PENSISRU (USERNAME dan PASSWORD)
- 10. Klik Konfirmasi jika data sudah benar.
- **11. AKTIVASI AKUN**, dengan membuka Email yang sudah didaftarkan untuk melihat kotak masuk, akan muncul LINK AKTIVASI dari Email masuk.

### Perhatian ! :

- Cek Email yang didaftarkan untuk mendapatkan Link Aktivasi Akun
- Login ke *pensisru.tarunanusantara.id* setelah melakukan Aktivasi, gunakan Usename dan Password yang sudah didaftarkan.

#### HALAMAN LOGIN

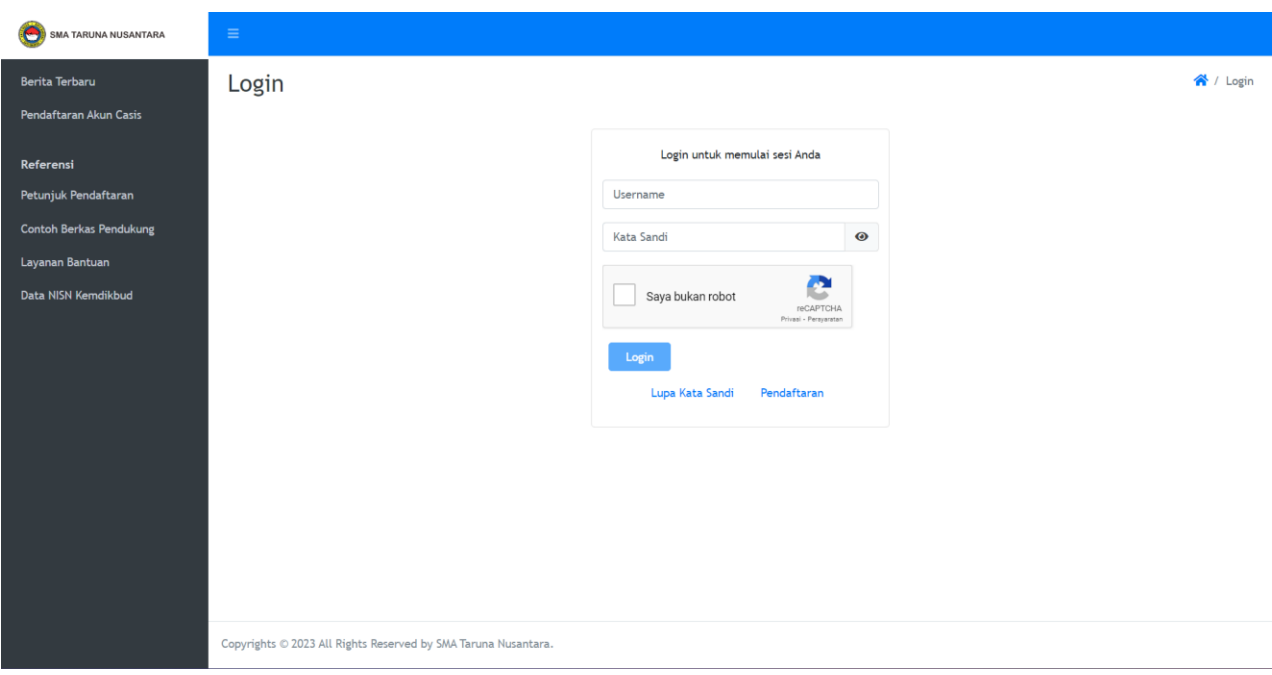

Gambar. 4 – Halaman Login

Untuk memulai pengisian data pada pensisru, casis harus melakukan **Login**, menggunakan **username** dan **password** yang sudah didaftarkan sebelumnya.

- 1. Username : masukkan username akun anda
- **2. Password** : masukkan password anda.
- 3. Pilih Saya bukan robot di KOTAK CAPTCHA. (ikuti instruksi jika ada)
- 4. Klik Login.
- Apabila login anda berhasil, anda akan langsung masuk ke halaman menu pengisian data.
- Apabila salah akan ada pesan kesalahan.
- Apabila anda lupa password, silakan klik LUPA KATA SANDI.
- Panitia pensisru akan mengirimkan email "PASSWORD RESET REQUEST" ke email anda agar anda bisa mereset password anda.

# **C. PENGISIAN DATA**

| SMA TARUNA NUSANTARA             |                                                                    | ٤                  |
|----------------------------------|--------------------------------------------------------------------|--------------------|
| Berita Terbaru                   | Berita Terkini                                                     | 🕋 / Berita Terkini |
| Data Akun Sistem                 | Tweets by pensisruSMATN                                            |                    |
| Halaman Data Diri Calon<br>Siswa |                                                                    |                    |
| 1. Biodata Calon Siswa           |                                                                    |                    |
| 2. Data Orang Tua/Wali           |                                                                    |                    |
| 3. Data Akademik                 |                                                                    |                    |
| 4. Kelengkapan Dokumen           |                                                                    |                    |
| 5. Data Prestasi                 |                                                                    |                    |
| 6. Pernyataan Calon Siswa        |                                                                    |                    |
| Hasil Seleksi Administrasi       |                                                                    |                    |
| Kartu Casis SMA TN               |                                                                    |                    |
| Informasi Akun CBT               |                                                                    |                    |
| Referensi                        |                                                                    |                    |
| Petunjuk Pendaftaran             |                                                                    |                    |
| Contoh Berkas Pendukung          |                                                                    |                    |
| Layanan Bantuan                  | Construction of 2022 All Distance Descented by CHI Terror Monochem |                    |
| Data NISN Kemdikbud              | Lopyrights V 2023 All Rights Reserved by SMA Iaruna Rusantara.     |                    |

Gambar. 5 – Halaman Formulir – Casis setelah Login

Pada halaman ini sebelah kiri, anda akan menemukan beberapa menu untuk pengisian data diri calon siswa, yaitu:

- 1. Biodata Calon Siswa
- 2. Data Orang Tua/Wali
- 3. Data Akademik
- 4. Kelengkapan Dokumen
- 5. Data Prestasi
- 6. Pernyataan Calon Siswa

### Perhatian ! :

- Lengkapi dan selesaikan secara berurutan masing-masing menu data diri casis.
- Pastikan data casis di menu nomor 1-5 sudah benar, sebelum casis menyetujui pernyataan calon siswa di menu nomor 6,
- Jika sudah melakukan submit pernyataan nomor 6,
- Casis tidak bisa lagi merubah data.

#### 1. BIODATA CALON SISWA

| 🕙 SMA TARUNA NUSANTARA                 |                                                                                                    | 2 |  |  |  |  |  |
|----------------------------------------|----------------------------------------------------------------------------------------------------|---|--|--|--|--|--|
| Berita Terbaru<br>Data Akun Sistem     | Biodata Calon Siswa Tampilkan                                                                                                    |   |  |  |  |  |  |
| Halaman Data Diri Calon<br>Siswa       | Pastikan Seluruh isian Data Diri Calon Siswa bagian 1, 2, 3, 4 dan 5 sudah benar sebelum anda mengisi pernyatan calon siswa pada menu 6! |   |  |  |  |  |  |
| 1. Biodata Calon Siswa                 | Data Utama Data Pendukung                                                                                                    |   |  |  |  |  |  |
| 2. Data Orang Tua/Wali                 | No Urut 00004                                                                                                    |   |  |  |  |  |  |
| 3. Data Akademik                       | Jalur Pendaftaran                                                                                                    |   |  |  |  |  |  |
| 4. Kelengkapan Dokumen                 | Sumbangan Sukarela RpO                                                                                                    |   |  |  |  |  |  |
| 5. Data Prestasi                       | NISN                                                                                                    |   |  |  |  |  |  |
| 6. Pernyataan Calon Siswa              | Peminatan                                                                                                    |   |  |  |  |  |  |
| Hasil Seleksi Administrasi             | Nama Lengkap                                                                                                    |   |  |  |  |  |  |
| Kartu Casis SMA TN                     | Jenis Kelamin                                                                                                    |   |  |  |  |  |  |
| Informari Akun CPT                     | Agama                                                                                                    |   |  |  |  |  |  |
| Informasi Akun Con                     | Tempat Lahir                                                                                                    |   |  |  |  |  |  |
| Referensi                              | Tanggal Lahir                                                                                                    |   |  |  |  |  |  |
| Petunjuk Pendaftaran                   |                                                                                                    |   |  |  |  |  |  |
| Contoh Berkas Pendukung                |                                                                                                    |   |  |  |  |  |  |
| Layanan Bantuan<br>Data NISN Kemdikbud | Copyrights © 2023 All Rights Reserved by SMA Taruna Nusantara.                                                                           |   |  |  |  |  |  |

Gambar. 6 – Halaman Biodata Calon Siswa

Pada halaman ini, casis diwajibkan mengisi data diri yang diperlukan untuk melengkapi proses pendaftaran. Klik simbol **pencil (ubah**).

• Lengkapi Data Utama dan Data Pendukung calon siswa.

| 🕙 SMA TARUNA NUSANTARA           |                                                                                                    | 2 |  |  |  |  |  |
|----------------------------------|----------------------------------------------------------------------------------------------------|---|--|--|--|--|--|
| Berita Terbaru                   | Biodata Calon Siswa Tampilkan                                                                                                    |   |  |  |  |  |  |
| Data Akun Sistem                 |                                                                                                    |   |  |  |  |  |  |
| Halaman Data Diri Calon<br>Siswa | Pastikan Seluruh islan Data Diri Calon Siswa bagian 1, 2, 3, 4 dan 5 sudah benar sebelum anda mengisi pernyatan calon siswa pada menu 6! |   |  |  |  |  |  |
| 1. Biodata Calon Siswa           | Data Utama Data Pendukung                                                                                                    |   |  |  |  |  |  |
| 2. Data Orang Tua/Wali           | No Urut 00004                                                                                                    |   |  |  |  |  |  |
| 3. Data Akademik                 | Jalur Pendaftaran                                                                                                    |   |  |  |  |  |  |
| 4. Kelengkapan Dokumen           | Sumbangan Sukarela RpO                                                                                                    |   |  |  |  |  |  |
| 5. Data Prestasi                 | NISN                                                                                                    |   |  |  |  |  |  |
| 6. Pernyataan Calon Siswa        | Peminatan                                                                                                    |   |  |  |  |  |  |
| Hasil Seleksi Administrasi       | Nama Lengkap                                                                                                    |   |  |  |  |  |  |
| Kartu Casis SMA TN               | Agama                                                                                                    |   |  |  |  |  |  |
| Informasi Akun CBT               | Tempat Lahir                                                                                                    |   |  |  |  |  |  |
|                                  | Tanggal Lahir                                                                                                    |   |  |  |  |  |  |
| Referensi                        |                                                                                                    |   |  |  |  |  |  |
| Petunjuk Pendaftaran             |                                                                                                    |   |  |  |  |  |  |
| Contoh Berkas Pendukung          |                                                                                                    |   |  |  |  |  |  |
| Layanan Bantuan                  |                                                                                                    |   |  |  |  |  |  |
| Data NISN Kemdikbud              | Copyrights © 2023 All Rights Reserved by SMA Faruna Nusantara.                                                                           |   |  |  |  |  |  |

Gambar. 7 – Halaman Data Utama (Tampilan)

| 😇 SMA TARUNA NUSANTARA           | .≡                                                                                                    |  |  |  |  |  |  |
|----------------------------------|----------------------------------------------------------------------------------------------------|--|--|--|--|--|--|
| Berita Terbaru                   | Biodata Calon Siswa Tampilkan                                                                                                    |  |  |  |  |  |  |
| Data Akun Sistem                 | 1                                                                                                    |  |  |  |  |  |  |
| Halaman Data Diri Calon<br>Siswa | Pastikan Seluruh islan Data Diri Calon Siswa bagian 1, 2, 3, 4 dan 5 sudah benar sebelum anda mengisi pernyatan calon siswa pada menu 6! |  |  |  |  |  |  |
| 1. Biodata Calon Siswa           | Data Utama Data Pendukung                                                                                                    |  |  |  |  |  |  |
| 2. Data Orang Tua/Wali           | Nama SMP / Setingkat                                                                                                    |  |  |  |  |  |  |
| 3. Data Akademik                 | Provinsi Sekolah                                                                                                    |  |  |  |  |  |  |
| 4. Kelengkapan Dokumen           | Kabupaten/Kota Sekolah                                                                                                    |  |  |  |  |  |  |
| 5. Data Prestasi                 | Kecamatan Sekolah                                                                                                    |  |  |  |  |  |  |
| 6 Permustaan Calon Sinua         | Kelurahan Sekolah                                                                                                    |  |  |  |  |  |  |
| U. reniyataan caton Jiswa        | Hobi                                                                                                    |  |  |  |  |  |  |
| Hasil Seleksi Administrasi       | Cita Cita                                                                                                    |  |  |  |  |  |  |
| Kartu Casis SMA TN               | Imunisasi                                                                                                    |  |  |  |  |  |  |
| Informasi Akun CBT               | Tinggi Badan (cm) 0                                                                                                    |  |  |  |  |  |  |
| Deferenti                        | Berat Badan (kg) 0                                                                                                    |  |  |  |  |  |  |
| Keterensi                        | Ukuran Sepatu                                                                                                    |  |  |  |  |  |  |
| Petunjuk Pendaftaran             | Ukuran Baju                                                                                                    |  |  |  |  |  |  |
| Contoh Berkas Pendukung          | Ukuran Celana / Rok                                                                                                    |  |  |  |  |  |  |
| Layanan Bantuan                  | Copyrights © 2023 All Rights Reserved by SMA Taruna Nusantara.                                                                           |  |  |  |  |  |  |
| Data NISN Kemdikbud              | 4                                                                                                    |  |  |  |  |  |  |

*Gambar.* 8 – *Halaman Data Pendukung (Tampilan)* 

| SMA TARUNA NUSANTARA             | ≡                           |                                                                                                    | 4                              |
|----------------------------------|-----------------------------|----------------------------------------------------------------------------------------------------|--------------------------------|
| Berita Terbaru                   | Biodata Calor               | n Siswa Ubah                                                                                                 | 😭 / Biodata Calon Siswa / Ubah |
| Data Akun Sistem                 | Pastikan Seluruh isian Data | Diri Calon Siswa bagian 1, 2, 3, 4 dan 5 sudah benar sebelum anda mengisi pernyatan calon siswa pada menu 6! |                                |
| Halaman Data Diri Calon<br>Siswa | Data Utama Data Po          | ndukung                                                                                                    |                                |
| 1. Biodata Calon Siswa           | Jalur Pendaftaran *         | Silahkan pilih 🗣                                                                                             |                                |
| 2. Data Orang Tua/Wali           | Sumbangan Sukarela          | Sumbangan Sukarela Masukkan nilai rupiah kontribusi sumbangan sukarela                                       |                                |
| 3. Data Akademik                 | NISN *                      | NISN NISN harus 10 digit angka                                                                               |                                |
| 4. Kelengkapan Dokumen           | Particular 8                | Kurikulum Merdeka                                                                                            |                                |
| 5. Data Prestasi                 | Peminatan *                 |                                                                                                    |                                |
| 6. Pernyataan Calon Siswa        | Nama Lengkap *              | Nama Lengkap                                                                                                 |                                |
| Hasil Seleksi Administrasi       | Jenis Kelamin *             | 🔿 Laki-Laki 🔿 Perempuan                                                                                      |                                |
| Kartu Casis SMA TN               |                             |                                                                                                    |                                |
| Informasi Akun CBT               | Agama *                     | Silahkan pilih 🗢                                                                                             |                                |
| Defense at                       | Tempat Lahir *              | Tempat Lahir                                                                                                 |                                |
|                                  | Tapasal Labir*              | Tanggal Labir                                                                                                |                                |
| Petunjuk Pendaftaran             | langgat Lann                | dd/mm/www                                                                                                    |                                |
| Contoh Berkas Pendukung          |                             |                                                                                                    |                                |
| Layanan Bantuan                  |                             | Simpan Batal                                                                                                 |                                |
| Data Michi Kamakishad            |                             |                                                                                                    |                                |

Gambar. 9 – Halaman Data Utama

#### Lengkapi Data Utama:

- **1.** Jalur Pendaftaran : pilih salah satu jalur Beasiswa (BS), Iuran Sekolah (IS), Kontribusi Khusus (KK)
- **2.** Sumbangan Sukarela : adalah sumbangan di luar biaya/nilai yang diwajibkan sesuai jalur pendaftaran yang dipilih, bersifat sukarela sesuai kesanggupan.
- 3. NISN : isi dengan Nomor Induk Sekolah Nasional (10 digit angka)
- 4. Peminatan : klik kurikulum Merdeka
- 5. Nama Lengkap : isi dengan nama lengkap casis (Tulis sesuai dengan Dokumen Ijazah)
- 6. Jenis Kelamin : klik pilih jenis kelamin casis
- 7. Agama : pilih agama casis
- 8. Tempat Lahir : tuliskan tempat lahir casis seusai dengan dokumen
- 9. Tanggal Lahir : isi tanggal lahir sesuai dengan dokumen dengan format dd/mm/yyyyy (contoh 15/10/2005, 15 Oktober 2005) atau klik icon tanggal untuk memilih tanggal kelahiran. \*usia maksimal casis adalah 17 tahun per 1 Juli 2025\*

| SMA TARUNA NUSANTARA               | =                                                      |                                                                                                    |
|------------------------------------|--------------------------------------------------------|----------------------------------------------------------------------------------------------------|
| Berita Terbaru<br>Data Akun Sistem | Pastikan Seluruh isian Data Di<br>Data Utama Data Pend | i Calon Siswa bagian 1, 2, 3, 4 dan 5 <b>sudah benar</b> sebelum anda mengisi pernyatan calon siswa pada menu 6!<br>ukung |
| Halaman Data Diri Calon<br>Siswa   | Nama SMP / Setingkat *<br>Provinsi Sekolah *           | Nama SMP / Setingkat     Penulisan jika negeri tulis SMPN atau MTsN       Silahkan pilih        •                         |
| 1. Biodata Calon Siswa             | Kabupaten/Kota Sekolah *                               | Silahkan pilih 🗢                                                                                                    |
| 2. Data Orang Tua/Wali             | Kecamatan Sekolah *                                    | Silahkan pilih 💠                                                                                                    |
| 3. Data Akademik                   | Kelurahan Sekolah *                                    | Silahkan pilih 🗢                                                                                                    |
| 4. Kelengkapan Dokumen             | Kode Pos Sekolah                                       | Kode Pos                                                                                                    |
| 5. Data Prestasi                   | Hobi *                                                 | Silahkan pilih 🔻 🗙 bisa lebih dari satu, pisahkan dengan koma misal: membaca, olahraga, berenang                          |
| 6. Pernyataan Calon Siswa          | Cita Cita *                                            | Cita Cita                                                                                                    |
| Hasil Seleksi Administrasi         |                                                        |                                                                                                    |
| Kartu Casis SMA TN                 | Imunisasi                                              | Imunisasi bisa lebih dari satu, pisahkan dengan koma misal: bcg,campak,cacar                                              |
| Informasi Akun CBT                 | Tinggi Badan (cm) *                                    | Tinggi                                                                                                    |
|                                    | Berat Badan (kg) *                                     | Berat                                                                                                    |
| Referensi                          | Ukuran Sepatu *                                        | Silahkan pilih 🗢                                                                                                    |
| Petunjuk Pendaftaran               | Ukuran Baiu *                                          | Silahkan pilih                                                                                                    |
| Contoh Berkas Pendukung            |                                                        |                                                                                                    |
| Layanan Bantuan                    | Ukuran Celana / Rok *                                  | Silahkan pilih 🕈                                                                                                    |
| Data NISN Kemdikbud                |                                                        | Simpan Batal                                                                                                    |

Gambar. 10 – Halaman Data Pendukung

Lengkapi Data Pendukung :

- 1. Nama SMP / Setingkat : isi dengan nama SMP calon siswa
- 2. Provinsi Sekolah : pilih provinsi yang sesuai dengan alamat SMP calon siswa
- **3. Kabupaten/Kota Sekolah** : pilih kabupaten/kota yang sesuai dengan alamat SMP calon siswa
- 4. Kecamatan Sekolah : pilih kecamatan yang sesuai dengan alamat SMP calon siswa
- 5. Kelurahan Sekolah : pilih kelurahan yang sesuai dengan alamat SMP calon siswa
- 6. Kode Pos Sekolah : isi dengan kode pos yang sesuai dengan alamat SMP calon siswa
- 7. Hobi : pilih hobi dari calon siswa (bisa memlilih lebih dari satu)
- 8. Cita-cita : pilih cita-cita dari calon siswa
- 9. Imunisasi : isi dengan imunisasi yang pernah didapat calon siswa
- **10. Tinggi Badan (cm)** : pilih tinggi badan dari calon siswa (sesuai dengan pengukuran tinggi badan terakhir)
- **11. Berat Badan (kg)** : pilih berat badan dari calon siswa (sesuai dengan pengukuran berat badan terakhir)
- 12. Ukuran Sepatu : pilih ukuran sepatu dari calon siswa
- 13. Ukuran Baju : pilih ukuran baju dari calon siswa
- **14. Ukuran Celana/Rok** : pilih ukuran Celana (calon siswa laki-laki) atau Rok (calon siswa perempuan)
- Setelah selesai melengkapi **Data Utama** dan **Data Pendukung**, Klik **Simpa**n, kemudian pilih menu no. **2 Data Orang Tua/ Wali**

#### 2. DATA ORANG TUA / WALI

#### Klik menu no 2. Biodata Orang Tua/Wali

Pada halaman ini, casis diwajibkan mengisi data orang tua/wali yang diperlukan untuk melengkapi proses pendaftaran. Klik simbol **pencil** (ubah).

| 🛞 SMA TARUNA NUSANTARA                                  | =                             |                                             |                                                                   | ٤.                             |
|---------------------------------------------------------|-------------------------------|---------------------------------------------|-------------------------------------------------------------------|--------------------------------|
| Berita Terbaru                                          | Data Orang Tu                 | <b>a/Wali</b> Ubah                          |                                                                   | 倄 / Data Orang Tua/Wali / Ubah |
| Data Akun Sistem                                        | Pastikan Seluruh isian Data D | iri Calon Siswa bagian 1, 2, 3, 4 dan 5 sud | dah benar sebelum anda mengisi pernyatan calon siswa pada menu 6! |                                |
| Halaman Data Diri Calon<br>Siswa                        | Nama Ayah / Wali *            | Nama Ayah / Wali                            |                                                                   |                                |
| 1. Biodata Calon Siswa                                  | Nama Ibu / Wali *             | Nama Ibu / Wali                             |                                                                   |                                |
| 2. Data Orang Tua/Wali                                  | Suku Ayah *                   | Silahkan pilih                              | ¢                                                                 |                                |
| 3. Data Akademik                                        | Suku Ibu *                    | Silahkan pilih                              | ¢                                                                 |                                |
| 4. Kelengkapan Dokumen                                  | Pekerjaan Ayah *              | Silahkan pilih                              | •                                                                 |                                |
| 5. Data Prestasi                                        | Pekerjaan Ibu *               | Silahkan pilih                              | \$                                                                |                                |
| 6. Pernyataan Calon Siswa<br>Hasil Seleksi Administrasi | Penghasilan Avah *            | 0                                           | Penghasilan perbulan                                              |                                |
| Kartu Casis SMA TN                                      | Perghasilan Iku *             | •                                           |                                                                   |                                |
| Informasi Akun CBT                                      | Pengnasilan ibu "             | U                                           | Pengnasitan perdulan                                              |                                |
| Referensi                                               | Telepon Rumah                 | Telepon Rumah                               | Kode area disambung misal: 0219898989                             |                                |
| Petunjuk Pendaftaran                                    | Telepon Seluler *             | Telepon Seluler                             | Kode negara disambung misal: 628551231234                         |                                |
| Contoh Berkas Pendukung                                 | Alamat Rumah *                | Alamat Rumah                                |                                                                   |                                |
| Layanan Bantuan                                         |                               |                                             |                                                                   | 4                              |
| Data NISN Kemdikbud                                     |                               |                                             |                                                                   | 10                             |

Gambar. 11 – Halaman Data Orang Tua/Wali

- 1. Nama Ayah/Wali : isi nama lengkap ayah/wali
- 2. Nama Ibu/Wali : isi nama lengkap ibu/wali
- 3. Suku Ayah/Wali : pilih suku bangsa ayah/wali
- 4. Suku Ibu/Wali : pilih suku bangsa ibu/wali
- 5. Perkerjaan Ayah/Wali : pilih pekerjaan ayah/wali
- 6. Pekerjaan Ibu/Wali : pilih pekerjaan ibu/wali
- 7. Penghasilan Ayah/Wali : isi jumlah penghasilan ayah/wali per bulan
- 8. Penghasilan Ibu/Wali : isi jumlah penghasilan ibu/wali per bulan
- **9. Telepon Rumah** : isi dengan nomor telepon rumah (kode area disambung dengan nomor, misal : 0211234567)
- **10. Telepon Seluler** : isi dengan nomor telepon seluler/hand phone (kode negara disambung, misal: 628123456789)
- **11. Alamat Rumah** : isi alamat lengkap (nama jalan, nomor rumah, RT, RW) rumah tinggal orang tua/wali casis
- 12. Provinsi : pilih provinsi yang sesuai dengan alamat orang tua/wali
- **13. Kabupaten/Kota** : pilih kabupaten/kotamadya yang sesuai dengan alamat orang tua/wali
- 14. Kecamatan : pilih kecamatan yang sesuai dengan alamat orang tua/wali
- 15. Kelurahan : pilih kelurahan yang sesuai dengan alamat orang tua/wali
- 16. Kode Pos : isi dengan nomor kode pos alamat orang tua/wali

Setelah selesai mengisi, klik **SIMPAN**. Anda dapat melihat data yang sudah anda isikan dengan klik simbol **PDF** atau **Excel**. Apabila anda ingin melakukan perubahan data, klik **UBAH** (simbol Pencil).

### 3. DATA AKADEMIK CASIS

Pada halaman ini, casis diwajibkan mengisi data akademik (**dari nilai rapor pengetahuan**) dengan syarat nilai rata-rata minimal 85 tiap mata pelajaran dan **tidak ada nilai dibawah 80** untuk mata pelajaran Matematika, IPA, Bahasa Indonesia, dan Bahasa Inggris pada semester 1 - 4 di kelas 7 - 8 SMP.

• (untuk casis kelas akselerasi, hanya mengisi sampai semester 3). Klik simbol **pensil** (**ubah**) untuk mengisi data nilai akademik calon siswa.

Jika casis memiliki prestasi juara lomba sesuai dengan Jenis Prestasi yang ditentukan di Bagian Persyaratan. Rata-rata minimal 80 tiap mata pelajaran dan tidak ada nilai dibawah 75 untuk mata pelajaran Matematika, IPA, Bahasa Indonesia, dan Bahasa Inggris pada semester 1 - 4 di kelas 7 - 8 SMP.

\*Untuk bakal calon casis yang mengisi pendaftaran melalui *Handphone* (terutama pengisian data akademik) viewnya bisa dengan horisontal*/landscape* agar tampilan lebih bagus terlihat.

Lengkapi **Data Akademik** dengan mengisi nilai rapor pelajaran bahasa Indonesia, bahasa Inggris, Matematika dan IPA

semester 1 sampai dengan 4. (untuk casis kelas akselerasi hanya sampai semester 3)

| 😁 SMA TARUNA NUSANTARA    |       |                                                                                                    |                          |                      |                      |                      |                      |  |
|---------------------------|-------|----------------------------------------------------------------------------------------------------|--------------------------|----------------------|----------------------|----------------------|----------------------|--|
| Berita Terbaru            | Da    | ta                                                                                                    | Akademik C               | Casis                |                      |                      |                      |  |
| Data Akun Sistem          | Pasti | Pastilian Seluruh Islan Data Diri Calon Sixwa bagian 1, 2, 3, 4 dan 5 sudah benar sebelum anda mengisi pernyatan calon sixwa pada menu 61 |                          |                      |                      |                      |                      |  |
| Halaman Data Diri Calon   | 2     | 8                                                                                                    |                          |                      |                      |                      |                      |  |
| 1. Biodata Calon Siswa    | •     |                                                                                                    | Mata Pelajaran           | Sem 1<br>Pengetahuan | Sem 2<br>Pengetahuan | Sem 3<br>Pengetahuan | Sem 4<br>Pengetahuan |  |
| 2. Data Orang Tua/Wali    |       | 1.                                                                                                    | Bahasa Indonesia         | 0                    | 0                    | 0                    | 0                    |  |
| 3. Data Akademik          | 0     | 2.                                                                                                    | Bahasa Inggris           | 0                    | 0                    | 0                    | 0                    |  |
| 4. Kelengkapan Dokumen    |       | 3.                                                                                                    | Matematika               | 0                    | 0                    | 0                    | 0                    |  |
| 5. Data Prestasi          |       | 4.                                                                                                    | Ilmu Pengetahuan Alam    | 0                    | 0                    | 0                    | 0                    |  |
| 6. Pernyataan Calon Siswa | 2     | 9                                                                                                    |                          |                      |                      |                      |                      |  |
| Referensi                 |       |                                                                                                    |                          |                      |                      |                      |                      |  |
| Petunjuk Pendaftaran      |       |                                                                                                    |                          |                      |                      |                      |                      |  |
| Contoh Berkas Pendukung   |       |                                                                                                    |                          |                      |                      |                      |                      |  |
| Layanan Bantuan           |       |                                                                                                    |                          |                      |                      |                      |                      |  |
| Data NISN Kemdikbud       |       |                                                                                                    |                          |                      |                      |                      |                      |  |
|                           |       |                                                                                                    |                          |                      |                      |                      |                      |  |
| Operator Data Entri       |       |                                                                                                    |                          |                      |                      |                      |                      |  |
|                           |       |                                                                                                    |                          |                      |                      |                      |                      |  |
|                           |       |                                                                                                    |                          |                      |                      |                      |                      |  |
|                           | Copyr | ights                                                                                                    | © 2023 All Rights Reserv | ved by SMA Tarur     | na Nusantara.        |                      |                      |  |

Gambar. 12 – Halaman Data Akademik Casis

Klik di salah satu tabel nilai, hapus angka yang sudah ada, isi dengan nilai rapor pengetahuan anda mulai dari semester 1 sampai dengan semester 4. Dengan format pengisian angka integer (10 – 100) Ada 4 mata pelajaran yang harus anda isi, yaitu:

- 1. Bahasa Indonesia
- 2. Bahasa Inggris
- 3. Matematika
- 4. Ilmu Pengetahuan Alam (IPA)

Setelah selesai mengisi, klik icon ✓ CENTANG/SIMPAN. Apabila anda ingin melakukan perubahan data, klik UBAH.

#### 4. KELENGKAPAN DOKUMEN

Pada halaman ini, casis harus mengunggah/upload file-file yang diminta sebagai syarat pendaftaran. Keterangan dapat diisi dengan deskripsi/keterangan terkait dokumen yang diunggah/upload. Klik simbol **pensil** (**ubah**) untuk mengunggah/upload dokumen persyaratan pendaftaran.

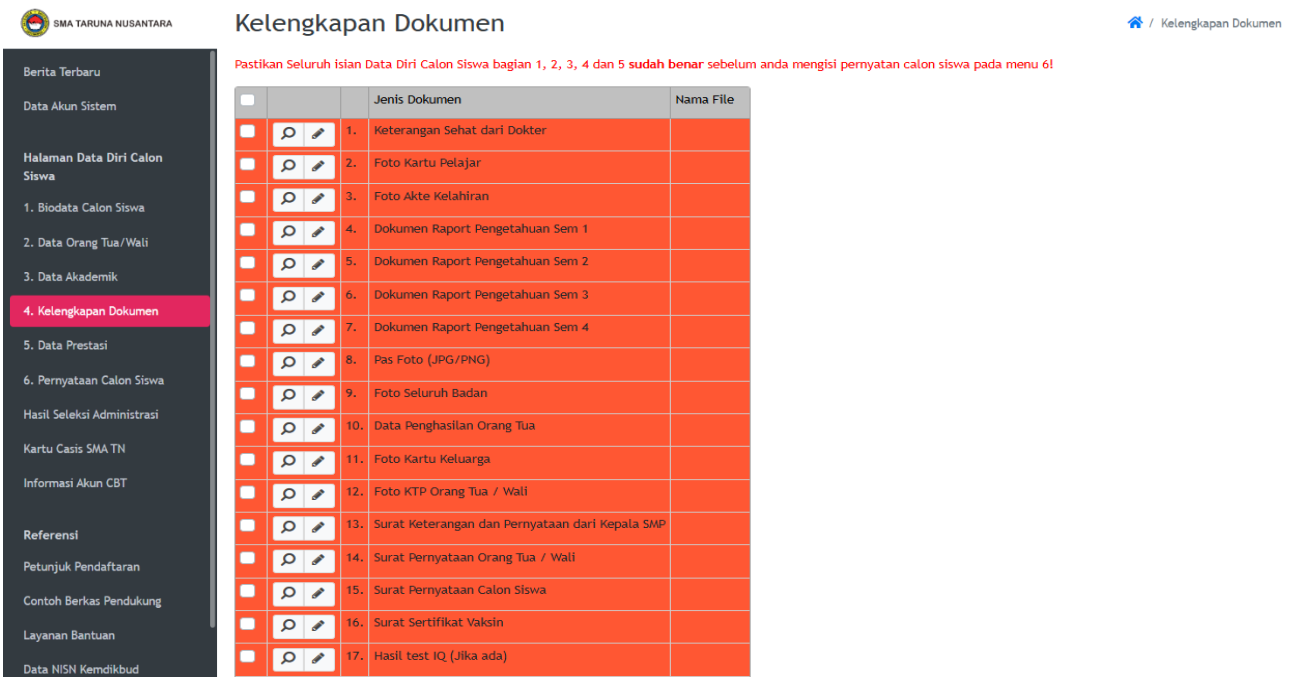

Gambar. 13 – Halaman Kelengkapan Dokumen

| O SMA TARUNA NUSANTARA                                           |                                                                                                    | ٤                              |
|------------------------------------------------------------------|----------------------------------------------------------------------------------------------------|--------------------------------|
| Berita Terbaru<br>Data Akun Sistem<br>Halaman Data Diri Calon    | Kelengkapan Dokumen Ubah         Pastikan Seluruh isian Data Diri Calon Siswa bagian 1, 2, 3, 4 dan 5 sudah benar sebelum anda mengisi pernyatan calon siswa pada menu 61         Jenis Dokumen       Surat Keterangan Sehat dari Dokter (PDF) | 😤 / Kelengkapan Dokumen / Ubah |
| <b>Siswa</b><br>1. Biodata Calon Siswa<br>2. Data Orang Tua/Wali | File Dokumen Pilih berkas 2<br>Besar file foto maksimal 3MB.                                                                                                    |                                |
| 3. Data Akademik<br>4. Kelengkapan Dokumen<br>5. Data Prostari   | Keterangan Keterangan                                                                                                    | ¢.                             |
| 6. Pernyataan Calon Siswa<br>Hasil Seleksi Administrasi          | Simpan. Batal                                                                                                    |                                |
| Kartu Casis SMA TN<br>Informasi Akun CBT                         |                                                                                                    |                                |
| Referensi<br>Petunjuk Pendaftaran<br>Contoh Berkas Pendukung     |                                                                                                    |                                |
| Layanan Bantuan                                                  | Copyrights © 2023 All Rights Reserved by SMA Taruna Nusantara.                                                                                                    |                                |

Gambar. 14 – Halaman Kelengkapan Dokumen – Upload Berkas

- File Dokumen : klik field pilih berkas, cari file tersebut di komputer anda.
- Keterangan : jika ada catatan mengenai dokumen, bisa dituliskan dalam field ini.
- Klik **TAMBAH**.

Anda harus mengunggah file-file berikut sebagai syarat pendaftaran:

- 1. Surat Keterangan Sehat dari Dokter
- 2. Foto Kartu Pelajar
- 3. Foto Akte Kelahiran

Dokumen Rapor Berformat PDF, Nilai Pengetahuan dan Terlegalisir :

- 4. Dokumen Rapor Nilai Pengetahuan Lembar Semester 1
- 5. Dokumen Rapor Nilai Pengetahuan Lembar Semester 2
- 6. Dokumen Rapor Nilai Pengetahuan Lembar Semester 3
- 7. Dokumen Rapor Nilai Pengetahuan Lembar Semester 4
- 8. Pas Foto (JPG/PNG) (menggunakan seragam, berlatar biru, tanpa menggunakan topi)
- 9. Foto Seluruh Badan (menggunakan seragam dan sepatu, terlihat dari kepala sampai kaki)
- 10. Data Penghasilan Orang Tua / Wali Khusus Casis Jalur BEASISWA (Untuk TNI / Polri / ASN / karyawan swasta foto slip gaji, wiraswasta foto rekening koran 3 bulan terakhir, selainnya bisa menggunakan Surat Keterangan Pendapatan dari RT/RW/Lurah setempat)
- 11. Foto Kartu Keluarga
- 12. Foto KTP Orang Tua / Wali
- 13. Surat Keterangan dan Pernyataan dari Kepala SMP (Harus sesuai Format Panitia)
- 14. Surat Pernyataan Orang Tua / Wali (Harus sesuai Format Panitia)
- 15. Surat Pernyataan Calon Siswa (Harus sesuai Format Panitia)
- 16. Sertifikat Vaksin COVID 19 Tidak Wajib
- 17. Hasil tes IQ Tidak Wajib
- \* Contoh Berkas Pendukung no 1, 13, 14, dan 15 download di : *bit.ly/PersyaratanPensisruSMATN*
- Setelah selesai mengisi untuk satu jenis surat, klik **TAMBAH**. Maka file akan tersimpan.
- Ulangi sampai semua file terupload.

#### 5. DATA PRESTASI

| SMA TARUNA NUSANTARA             |                                                                                                    | ٤                 |
|----------------------------------|----------------------------------------------------------------------------------------------------|-------------------|
| Berita Terbaru                   | Data Prestasi                                                                                                    | 🏠 / Data Prestasi |
| Data Akun Sistem                 | Pastikan Seluruh isian Data Diri Calon Siswa bagian 1, 2, 3, 4 dan 5 sudah benar sebelum anda mengisi pernyatan calon siswa pada menu 6! |                   |
| Halaman Data Diri Calon<br>Siswa | Tambahkan maksimal 3 data prestasi tertinggi!                                                                                            |                   |
| 1. Biodata Calon Siswa           |                                                                                                    |                   |
| 2. Data Orang Tua/Wali           |                                                                                                    |                   |
| 3. Data Akademik                 |                                                                                                    |                   |
| 4. Kelengkapan Dokumen           |                                                                                                    |                   |
| 5. Data Prestasi                 |                                                                                                    |                   |
| 6. Pernyataan Calon Siswa        |                                                                                                    |                   |
| Hasil Seleksi Administrasi       |                                                                                                    |                   |
| Kartu Casis SMA TN               |                                                                                                    |                   |
| Informasi Akun CBT               |                                                                                                    |                   |
| Referensi                        |                                                                                                    |                   |
| Petunjuk Pendaftaran             |                                                                                                    |                   |
| Contoh Berkas Pendukung          |                                                                                                    |                   |
| Layanan Bantuan                  | Convision & 2023 All Biolete Resourced by SMA Tarrino Nurantara                                                                          |                   |
| Data NISN Kemdikbud              | volyrigiis ⊌ zoza nii nigiis reserveu uy aMA laruna rusantara.                                                                           |                   |

Gambar. 15 – Halaman Data Prestasi

Pada halaman ini, casis bisa mengisi data prestasi ketika SMP (jika ada). Klik simbol + (**tambah**) untuk menambah atau mengisi data prestasi.

| 😁 SMA TARUNA NUSANTARA                                                                                                    | ≡                                                                                                    |                                                  | ۵.                         |
|----------------------------------------------------------------------------------------------------|----------------------------------------------------------------------------------------------------|--------------------------------------------------|----------------------------|
| Berita Terbaru<br>Data Akun Sistem                                                                                                    | Data Prestasi Tambah<br>Pastikan Seluruh islan Data Diri Calon Sizwa bagian 1, 2, 3, 4 dan 5 sudah benar sebelum anda mengisi pernyatan calon sizwa pada menu 61                                              |                                                  | 希 / Data Prestasi / Tambah |
| Halaman Data Diri Calon<br>Siswa<br>2. Bidata Calon Siswa<br>2. Data Orang Tua/Wali<br>3. Data Akademik<br>4. Kelengkapan Dokumen<br>5. Data Prestasi<br>6. Pernyataan Calon Siswa<br>Hasil Seleksi Administrasi<br>Kartu Casis SMA TN<br>Informasi Akun CBT | Tahun * Tahun Prestasi selama di Silahkan pilih Nama Prestasi * Silahkan pilih Nama Prestasi * Nama Prestasi * Silahkan pilih Untuk OSIS pilih tingkat Kabupi File Bukti Prestasi * Pilih berkas Tambah Batal | SMP atau setingkat<br>¢<br>eten/Kota<br><b>1</b> | Å                          |
| Referensi<br>Petunjuk Pendaftaran<br>Contoh Berkas Pendukung<br>Layanan Bantuan                                                                                                    | Copyrights O 2023 All Rights Reserved by SMA Taruna Nusantara                                                                                                    | а.                                               |                            |

Gambar. 16 – Input Data Prestasi

Lengkapi Data Prestasi Calon Siswa (jika ada) :

- 1. Tahun : isi dengan tahun saat anda membuat prestasi tersebut. (prestasi ketika SMP)
- 2. Jenis Prestasi : masukan Jenis Prestasi
- **3.** Nama prestasi : sebutkan prestasi yang sudah anda dapatkan (Perlombaan, contoh: Juara 1 OSN/KSN; Organisasi, contoh Ketua OSIS)
- **4. Tingkat** : pilih tingkat/lingkup prestasi anda (minimal tingkat Kabupaten/Kota)
- 5. File Bukti Prestasi : Klik icon TAMBAH, pilih file yang akan anda upload.

Setelah selesai mengisi, klik icon **TAMBAH**. Apabila anda ingin melakukan perubahan data, klik **UBAH**.

### 6. PERNYATAAN CALON SISWA

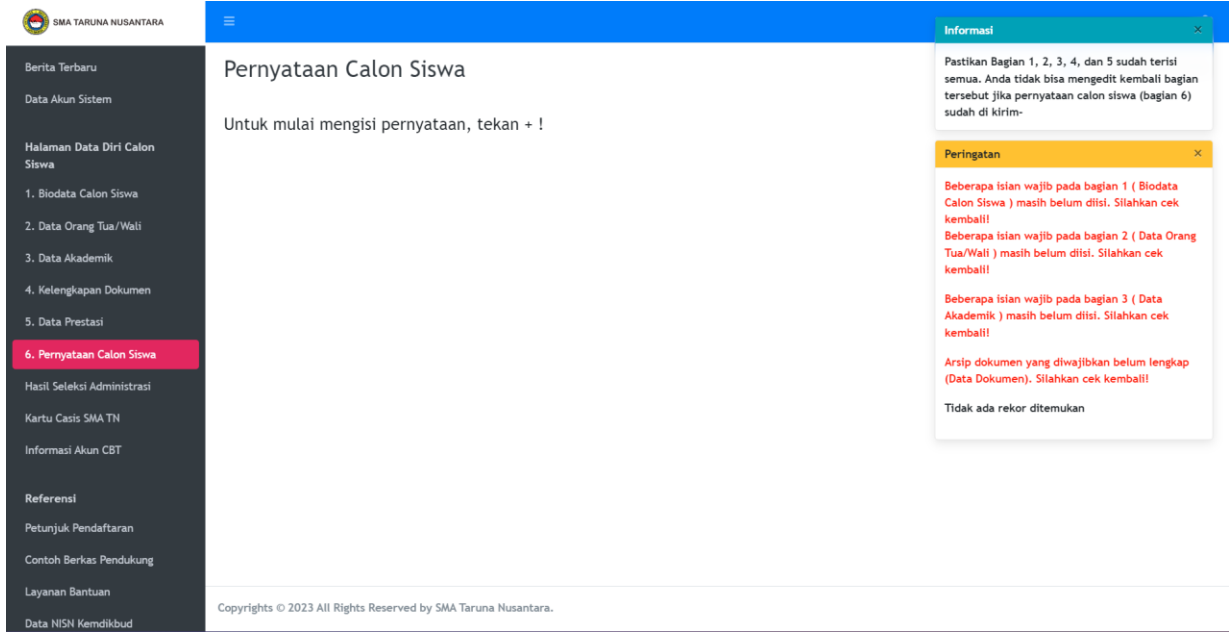

Gambar. 17 – Halaman Pernyataan Calon Siswa

Halaman Pernyataan Calon Siswa, hanya bisa diproses apabila seluruh Data dan Berkas Persyaratan telah terupload. Untuk melakukan pengisian Pernyataan Klik icon + (**tambah**), akan muncul form pernyataan calon siswa.

| SMA TARUNA NUSANTARA                                                                                | E                                                                                                    |  |  |
|----------------------------------------------------------------------------------------------------|----------------------------------------------------------------------------------------------------|--|--|
| Berita Terbaru                                                                                      | Pernyataan Calon Siswa Tambah 🕷 / Pernyataan Calon Siswa / Tambah                                                                                                    |  |  |
| Halaman Data Diri Calon<br>Siswa<br>1. Biodata Calon Siswa<br>2. Data Orang Tua/Wali                | Dengan ini saya menyatakan dengan sesungguhnya bahwa:<br>semua informasi yang disampaikan dalam seluruh dokumen serta lampiran-lampirannya ini adalah benar dan satu kesatuan yang tidak dapat dipisahkan.<br>Apabila diketemukan dan/atau dibuktikan adanya penipuan/pemalsuan atas informasi yang saya sampaikan, maka saya bersedia dikenakan dan menerima<br>penerapan sanksi.<br>Nama Casis * Nama Casis |  |  |
| 3. Data Akademik<br>4. Kelengkapan Dokumen<br>5. Data Prestasi                                      | Saya setuju dengan Didak Setuju O Setuju Pernyataan saya *                                                                                                    |  |  |
| 6. Pernyataan Calon Siswa<br>Hasil Seleksi Administrasi<br>Kartu Casis SMA TN<br>Informasi Akun CBT | Cek seluruh isian pada menu 1, 2, 3, 4 dan 5 sebelum anda mensubmit pernyataan pada menu 6!<br>Data isian tidak akan bisa dirubah jika casis sudah menyimpan (submit) pernyatan akhir casis!                                                                                                    |  |  |
| Referensi<br>Petunjuk Pendaftaran<br>Contoh Berkas Pendukung                                        |                                                                                                    |  |  |
| Layanan Bantuan                                                                                     | Copyrights © 2023 All Rights Reserved by SMA Taruna Nusantara.                                                                                                    |  |  |

Gambar. 18 – Halaman Pernyataan Calon Siswa

- Halaman ini berisi pernyataan casis bahwa pengisian data adalah seusai dengan keadaaan yang sebenarnya.
- Setelah isi Nama dan klik Setuju, maka casis bisa klik **TAMBAH**, Maka semua data akan disimpan dan **tidak dapat lagi dilakukan perubahan**.

Pastikan pada saat klik **Tambah**, semua dokumen di **menu 1-5** (Biodata Calon Siswa, Data Orang Tua/Wali, Data Akademik, Kelengkapan Dokumen, Data Prestasi) **sudah diisi dan diunggah!**Setelah klik **Tambah**, akan muncul data pernyataan calon siswa. Jika sudah sesuai maka klik **Konfirmasi**, maka proses pendaftaran calon siswa SMA Taruna Nusantara telah **selesai** yang akan dilanjutkan dengan proses berikutnya, yaitu : **Seleksi Administrasi**.

# D. INFORMASI RESMI PANITIA

Informasi dan pertanyaan berkaitan dengan penerimaan siswa baru SMA Taruna Nusantara, bisa dilakukan dengan menghubungi :

### WA Helpdesk : 0813-8888-5633 (WA chat only)

Untuk Pertanyaan Terkait Beasiswa

### WA Humas : 081190-56172 (WA chat only)

\* (operasional Senin-Jumat/Hari Kerja 08.00-16.00 WIB)

Informasi Lainnya dapat dilihat di:

- twitter / X : <u>https://www.twitter.com/pensisrusmatn</u>
- web : <u>https://tarunanusantara.sch.id/</u>
- facebook : https://www.facebook.com/SMA.Taruna.Nusantara/
- instagram : https://instagram.com/sma.tarunanusantara